## **America's Choice**

Agency: \_\_\_\_\_

Contracting Link: \_\_\_\_\_

Password: USA

## Agent/Broker Contracting Steps

Please follow the steps below to complete contracting with America's Choice Health Plan.

- 1. Go to the contracting link for your agency to access the contracting form (see above)
- 2. Enter the password that is provided on this form
- 3. Fill out the Agent Sign Up form with your information
- 4. Upload your licenses (you can also add these from your back office later on)
- 5. Submit the form and accept the agreement

After submitting the form, you will receive a welcome email from **quotes@americaschoicehealthplan.com** with your username/password, personal website link, and information to access your back office.

Please note: You must upload your licenses to quote and activate more states. This can be done at time of contracting via the form or from your back office.

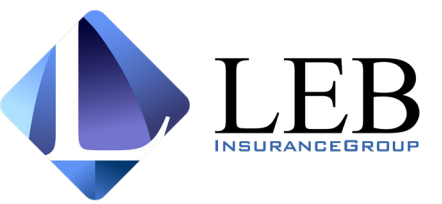

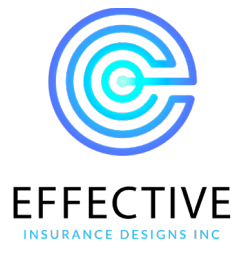